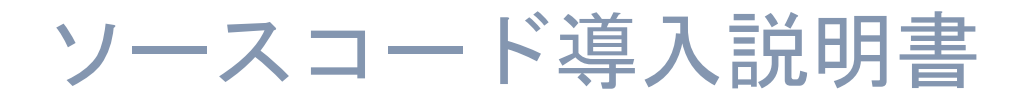

地図ロイド Mini for Windows

KMI ソフトウェア

# 変更履歴

2014/6/22 初版

# 目次

| 変更履歴                             | 1 |
|----------------------------------|---|
| 1. プロジェクトを開く                     | 3 |
| 2. ビルドする                         | 5 |
| 3. 実行する                          | 6 |
| <ol> <li>アプリ名,発行者名の変更</li> </ol> | 7 |
| 5. ファイル構成                        | 8 |
| (1) MapSample フォルダ               | 8 |
| (2) Dll1 フォルダ                    | 8 |
| (3) Packages フォルダ                | 8 |
| (4) MapSample フォルダの実処理ファイル       | 8 |
| (5) Dll1 フォルダの実処理ファイル            | 9 |
|                                  |   |

# 1. プロジェクトを開く

ソースコード一式を、フォルダに展開しておいてください.

そして, Visual Studio 2013 を起動してください.

起動後、「ファイル」から「プロジェクトを開く」を選んで、

| Ø              | Microsoft Visual Studio Express 2013 for Windows |              |        |        |        |        |          |         |
|----------------|--------------------------------------------------|--------------|--------|--------|--------|--------|----------|---------|
| 771            | (ル(F) 編集(E) 表示(V) プロジェクト(P)                      | デバッグ(D)      | チーム(M) | ツール(T) | ストア(S) | テスト(S) | ウィンドウ(W) | へ)レプ(H) |
| <mark>ت</mark> | 新しいプロジェクト(P)                                     | Ctrl+Shift+N | - Win3 | 32     | - 🗐 🍃  | ,      |          |         |
| ÷.             | 新しいチーム プロジェクト(W)                                 |              |        |        |        |        |          |         |
| 1              | プロジェクトを開く(P)                                     | Ctrl+Shift+O |        |        |        |        |          |         |
| 2              | ファイルを開く(O)                                       | Ctrl+0       |        |        |        |        |          |         |
|                | ソース管理から開く(O)                                     |              |        |        |        |        |          |         |
| t⊒             | チーム プロジェクトへの接続(M)                                |              |        |        |        |        |          |         |
|                | 閉じる(C)                                           |              |        |        |        |        |          |         |
| ×              | ソリューションを閉じる(T)                                   |              |        |        |        |        |          |         |
|                | 選択されたファイルを上書き保存(S)                               | Ctrl+S       |        |        |        |        |          |         |
|                | 選択したファイルに名前を付けて保存(A)                             |              |        |        |        |        |          |         |
| • <sup>0</sup> | すべてを保存(L)                                        | Ctrl+Shift+S |        |        |        |        |          |         |
|                | ページ設定(U)                                         |              |        |        |        |        |          |         |
| •              | 印刷(P)                                            | Ctrl+P       |        |        |        |        |          |         |
|                | アカウントの設定(I)                                      |              |        |        |        |        |          |         |
|                | 最近使ったファイル(F)                                     | •            |        |        |        |        |          |         |
|                | 最近使ったプロジェクトとソリューション(J)                           | •            |        |        |        |        |          |         |
| x              | 終了(X)                                            | Alt+F4       |        |        |        |        |          |         |
| _              |                                                  |              |        |        |        |        |          |         |

|                 | プロジェクトを開く                       |                            | ×                            |
|-----------------|---------------------------------|----------------------------|------------------------------|
| 🐑 🏵 🔻 🕆 퉬 « Pro | ojects → MapSample → 🗸 🖒        | MapSampleの検索               | Q                            |
| 整理 ▼ 新しいフォルダー   |                                 |                            |                              |
| 📜 デスクトップ 🔷 🔨    | 名前                              | 更新日時                       | 種類                           |
|                 | 🐌 DII1                          | 2014/06/22 9:21            | ファイル フォル                     |
| Any Video Co    | 퉬 MapSample                     | 2014/06/22 9:21            | ファイル フォル                     |
| Dana            | ]] packages                     | 2014/06/22 9:21            | ファイル フォル                     |
| Visual Studio   | MapSample.sln                   | 2014/06/20 16:00           | Microsoft V                  |
| Architecture    |                                 |                            |                              |
| ]] Backup Files |                                 |                            |                              |
| 🍌 Code Snippe   |                                 |                            |                              |
| Projects        |                                 |                            |                              |
| 📕 MapSamp       |                                 |                            |                              |
| Settings        |                                 |                            |                              |
| Templates       |                                 |                            |                              |
| ファイル            | <<br>∕名(N): MapSample.sln     ✓ | すべてのプロジェクト ファイル<br>開く(O) キ | 、<br>(*.sln マ<br>ヤンセル<br>.:: |

ソースコード一式のフォルダの中にある MapSample.sln を選んでください.

#### すると、プロジェクトが読み込まれます.

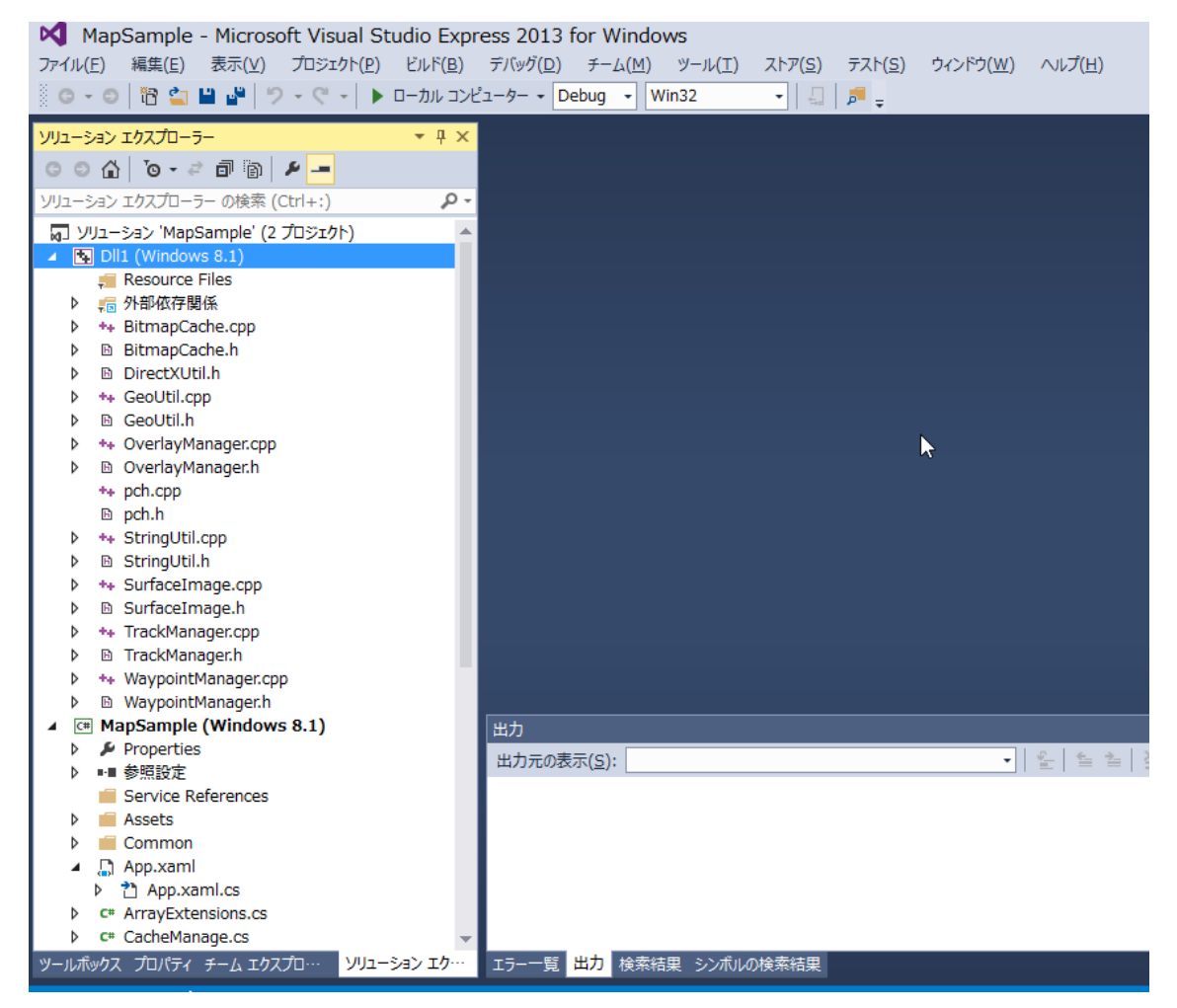

## 2. ビルドする

ビルドするには、「ビルド」から「ソリューションのビルド」を選んでください.

| MapSample - Microsoft Visual Studio Express 2013 for Windows |                                                          |                        |  |  |  |
|--------------------------------------------------------------|----------------------------------------------------------|------------------------|--|--|--|
| ファイル(F) 編集(E) 表示(V) プロジェクト(P)                                | ビルド(B) デバッグ(D) チーム(M) ツール(T) ストア(S)                      | テスト(S) ウィンドウ(W) ヘルプ(H) |  |  |  |
| 🖁 O - O   🛅 🛀 💾 🧬   🤊 - C -   🕨                              | 📩 ソリューションのビルド(B) 💦 F7                                    | ₽ =                    |  |  |  |
| ソリューション エクスプローラー                                             | ソリューションのリビルド(R) Ctrl+Alt+F7 ソリューションの印第(D)                |                        |  |  |  |
| ◎ ◎ ☆   ◎ - ≈ 률 🗿 🖊 🗕                                        | ソリューションのカリーン(C)                                          |                        |  |  |  |
| ソリューション エクスプローラー の検索 (Ctrl+:)                                | ソリューションでコード分析を実行(Y) Alt+F11                              |                        |  |  |  |
| 👦 ソリューション 'MapSample' (2 プロジェクト)                             |                                                          |                        |  |  |  |
| Dll1 (Windows 8.1)                                           |                                                          |                        |  |  |  |
| 🚚 Resource Files                                             | ノロシエクトのみ(J)                                              |                        |  |  |  |
| ▶ 100 ● ● ● ● ● ● ● ● ● ● ● ● ● ● ● ● ● ●                    | <ul> <li>         ・ 選択範囲の発行(H)         ・     </li> </ul> |                        |  |  |  |
| HitmapCache.cpp                                              | 構成マネージャー(O)                                              |                        |  |  |  |
| BitmapCache.h                                                |                                                          |                        |  |  |  |
| DirectXUtil.h                                                |                                                          |                        |  |  |  |
| b ++ Geol Itil opp                                           |                                                          |                        |  |  |  |

すると,ビルドが始まります.

しばらく待つと、出力ウインドウに以下のように結果が出力されて、終了します.

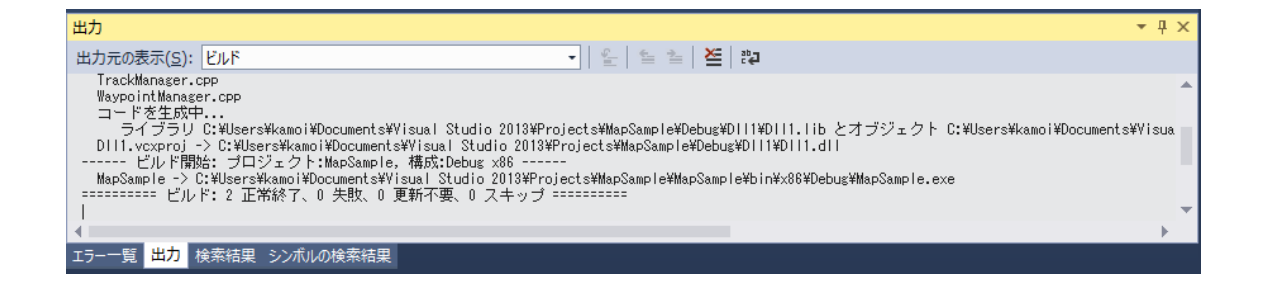

# 3. 実行する

実行先を選びます. ここでは「ローカルコンピューター」を選んでいます.

| MapSample - Microsoft Visual Studi     | io Express 2013 for Windows                                                                                                    |
|----------------------------------------|----------------------------------------------------------------------------------------------------|
| ファイル(E) 編集(E) 表示(V) プロジェクト(P) ビ        | ルド( <u>B</u> ) デバッグ( <u>D</u> ) チーム( <u>M</u> ) ツール( <u>T</u> ) ストア( <u>S</u> ) テスト( <u>S</u> ) ウィンドウ( <u>W</u> ) ヘルプ( <u>H</u> ) |
|                                        | <u>カルコンピューター・</u> Debug ・ Win32 ・ 🗐 💭 📮                                                                                           |
| ソリューション エクスプローラー                       |                                                                                                    |
| o o 🏠 o - 2 🗊 🖗 🗕                      |                                                                                                    |
| ソリューション エクスプローラー の検索 (Ctrl+:)          | - Q                                                                                                    |
| 🕢 ソリューション 'MapSample' (2 プロジェクト)       | A                                                                                                    |
| <ul> <li>Dll1 (Windows 8.1)</li> </ul> |                                                                                                    |
| 🚝 Resource Files                       |                                                                                                    |

他にも、シミュレータ、リモートコンピューターを選べます.

(リモートコンピューターで実行するには, Visual Studio リモート デバッガーの設定が必要です)

そのボタンを押すと、必要ならビルドして、アプリが起動します.

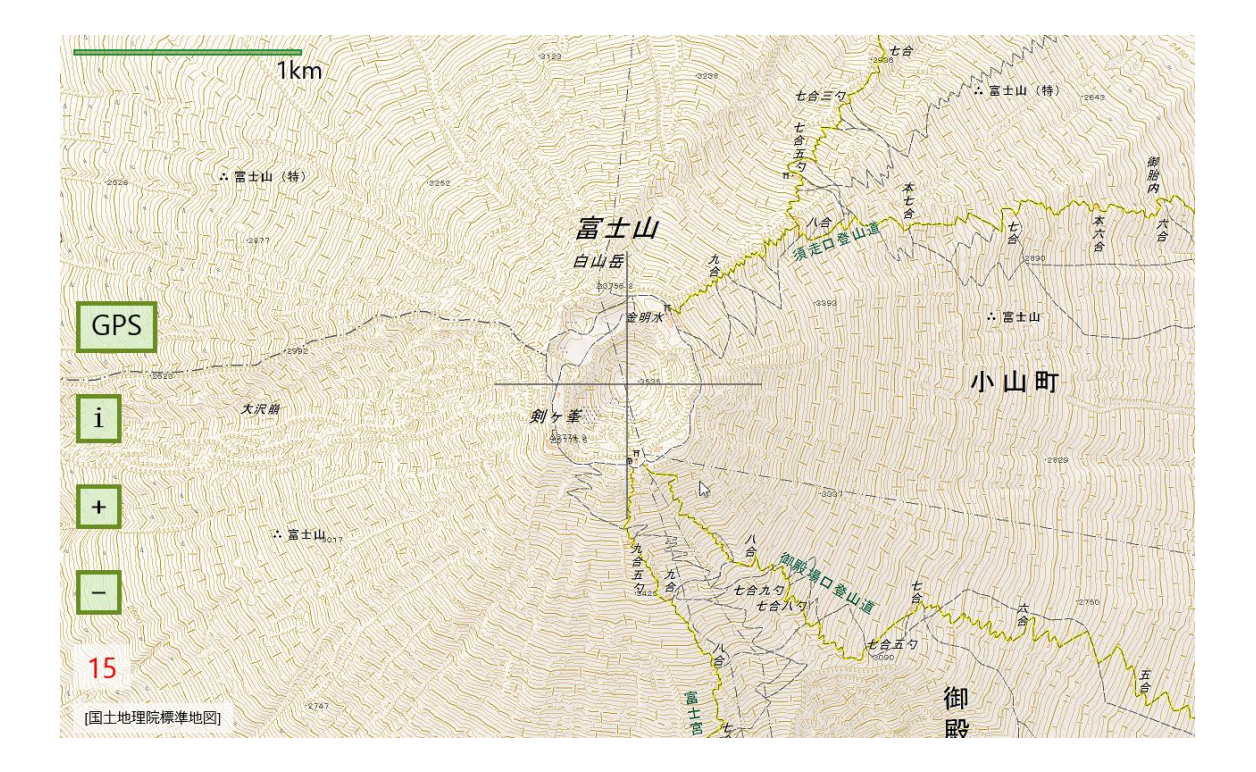

# 4. アプリ名,発行者名の変更

ソースコードのままでは、アプリ名が「地図ロイド Mini」で、発行者名が「KMI ソフトウェア」になっています.

これを貴社の名前に変更するには、マニフェストファイルを編集してください.

| MapSample - Microsoft Visual Studio Expr                      | ess 2013 for Windo  | ows                     |                 | Ç                 | ▼3 <u>クイック起動</u> (Ctr | rl+Q) 🔑 🗕 🗗 🗙       |
|---------------------------------------------------------------|---------------------|-------------------------|-----------------|-------------------|-----------------------|---------------------|
| ファイル(F) 編集(E) 表示(V) プロジェクト(P) ビルド(B)                          | デバッグ(D) チーム(M)      | ツール(T) ストア(S) テスト(S)    | ウィンドウ(W) ヘルフ    | プ(H)              |                       | Shinichi Kamoi 👻 SK |
| ◎ ⊂ ○   管 🖆 💾 📽   🤊 - 🤆 -   🕨 ローカル コンと                        | (ユーター • Debug • \   | Win32 🔹 🗐 🗐 🚽           |                 |                   |                       |                     |
| ソリューション エクスプローラー 🔹 🕂 🗙                                        | Package.appxmanifes | t += X                  |                 |                   |                       | 颪 ▼                 |
|                                                               | アプリケーションの配置パッ       | ッケージのプロパティはアプリケーション マニン | エスト ファイルに格納されます | す。 マニフェスト デザイナーを値 | あって 1 つ以 トのプロパティ      | の設定または変更を行うことができま   |
| ソリューション エクスプローラー の検索 (Ctrl+:)                                 | す。                  |                         |                 |                   |                       |                     |
| t+ WaypointManager.cpp     A                                  |                     |                         |                 |                   |                       |                     |
| WaypointManager.h                                             | アプリケーション            | ドジュアル資産 機能              | 言言              | コンテンツ URI         | パッケージ化                |                     |
| MapSample (Windows 8.1)                                       |                     |                         |                 |                   |                       | A                   |
| Properties                                                    | このページを使用して、ア        | プリケーションを特定および記述するプロパ    | ティを設定します。       |                   |                       |                     |
| ▶ ■■ 参照設定                                                     | ==- 0               |                         |                 |                   |                       |                     |
| Assets                                                        | 表示名: 地              | 3807 Mini               |                 |                   |                       |                     |
| Common                                                        | エントリポイント: 0         | hizroidM.App            |                 |                   |                       |                     |
| 🔺 🛄 App.xaml                                                  | 既定の言語: iz           | -1P                     | 詳細              |                   |                       |                     |
| App.xaml.cs                                                   | je je               |                         | 21.094          |                   |                       |                     |
| C# ArrayExtensions.cs                                         | 說明: 地               | 1回して下Mini               |                 |                   |                       |                     |
| C* Cachemanage.cs                                             |                     |                         |                 |                   |                       |                     |
| T CustomSettings.xaml.cs                                      | サポートされて同転、マ         | カムーとういの向きの恐会をデオオプとう     | 30+75 t         |                   |                       |                     |
| C# CyberJpImageLoader.cs                                      | リホートされる回転: ア.       | パリケーションの向きの設定を示すオノション   | /igxE C 9 •     |                   |                       |                     |
| C* DeployUtil.cs                                              |                     |                         | <b>-</b>        |                   |                       |                     |
| C# GeoUtil.cs                                                 |                     |                         |                 |                   |                       |                     |
| C# GpxContents.cs                                             |                     | □横 □縦 □横                | - 反転 📃 縦 - 反転   |                   |                       |                     |
| <ul> <li>C* GpxLodder.cs</li> <li>C* Kmll oader.cs</li> </ul> | 最小幅: (1             | 設定がし、                   | 詳細情報            |                   |                       |                     |
| C# LocalStorage.cs                                            |                     | acc-607                 | a contra tra    |                   |                       | -                   |
| 🔺 🔝 MapPage.xaml                                              | 出力                  |                         |                 |                   |                       |                     |
| MapPage.xaml.cs                                               | 出力元の表示(S):          |                         |                 | 은 손 폰 책           |                       |                     |
| MapSample_TemporaryKey.pfx                                    |                     |                         | 1 = 1           |                   |                       |                     |
| C# MyLocDialog.cs                                             |                     |                         |                 |                   |                       |                     |
| Package.appxmanifest                                          |                     |                         |                 |                   |                       |                     |

Package.appxmanifest を開いて,変更してください.

## 5. ファイル構成

#### (1) MapSample フォルダ

C#と XAML によるメインプロジェクトです.

## (2) DII1 フォルダ

画面描画処理のプロジェクトです. C++で Direct2D を使用しています.

## (3) Packages フォルダ

参照しているライブラリです. KML ファイルの読み込みのために, SharpKML を使用しています. (<u>https://sharpkml.codeplex.com/</u>)

SharpKML は, Microsoft Public License で公開されています.

| ファイル名                  | 説明                      |
|------------------------|-------------------------|
| App.xaml               | アプリケーション全体の設定           |
| App.xaml.cs            | チャームなどアプリケーション全体の処理     |
| ArrayExtensions.cs     | 配列型の拡張クラス               |
| CacheManage.cs         | 地図タイルのキャッシュ処理           |
| CustomSettings.xaml    | 設定オプション画面のレイアウト定義       |
| CustomSettings.xaml.cs | 設定オプション画面の処理            |
| CyberJpImageLoader.cs  | 地理院タイル,標高 API の読み込み処理   |
| DeployUtil.cs          | アプリケーションパッケージに関する共通処理   |
| GeoUtil.cs             | 緯度経度に関する共通処理            |
| GpxContents.cs         | GPX ファイル内容のデータ構造        |
| GpxLoader.cs           | GPXファイルの読み込み処理          |
| KmlLoader.cs           | KML/KMZ ファイルの読み込み処理     |
| LocalStorage.cs        | 読み込んだ GPX/KML ファイルの保存管理 |
| MapPage.xaml           | 地図画面のレイアウト定義            |
| MapPage.xaml.cs        | 地図画面の処理                 |
| MyLocDialog.cs         | 緯度経度表示用小画面の処理           |
| Package.appxmanifest   | アプリケーションのマニフェストファイル     |
| ScaleBar.cs            | 縮尺スケールバーの処理             |
| StringExtensions.cs    | String の拡張クラス           |
| UtmConversion.cs       | 緯度経度と UTM 座標の相互変換処理     |
| ZipUtil.cs             | ZIP ファイル(KMZ)展開を扱う処理    |

#### (4) MapSample フォルダの実処理ファイル

# (5) DII1 フォルダの実処理ファイル

(ヘッダファイルは割愛)

| ファイル名               | 説明                                      |
|---------------------|-----------------------------------------|
| BitmapCache.cpp     | タイル画像のメモリキャッシュ管理                        |
| GeoUtil.cpp         | 緯度経度に関する共通処理                            |
| OverlayManager.cpp  | KML オーバーレイ(カスタム地図)のデータ管理                |
| StringUtil.cpp      | Stringに関する共通処理                          |
| SurfaceImage.cpp    | DirectX 共有サーフェイス(SurfaceImageSource)の実装 |
| TrackManager.cpp    | GPX/KML ファイルから読み込んだトラックデータの管理           |
| WaypointManager.cpp | GPX/KML ファイルから読み込んだポイントデータの管理           |